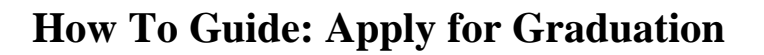

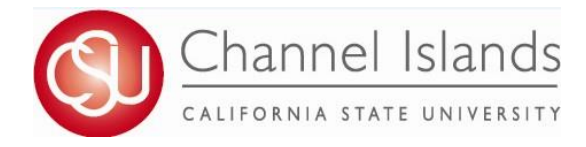

- 1. Open your browser and go to <u>https://myci.csuci.edu</u> or connect through <u>www.csuci.edu</u> and click on the myCI icon.
- 2. On the sign-in page:
  - a. Enter your Dolphin Name\* (ex. first.last)
  - b. Enter your Dolphin Password\*
  - c. Click on "Sign in" to log in.

\*Both are case sensitive.

- 3. Once you are logged into myCI, click on CI Records
- 4. In your Student Center, navigate to the **Academics** section and in the dropdown select **Apply for Graduation**

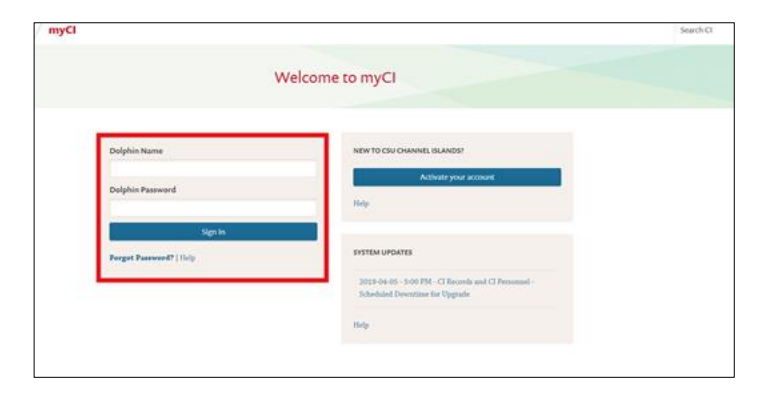

| Search                                                           | 👪 Dead               | llines 🛛 🔲 URL             |                                                           |  |
|------------------------------------------------------------------|----------------------|----------------------------|-----------------------------------------------------------|--|
| Plan                                                             | This Week's Schedule |                            |                                                           |  |
| Enroll<br>My Academics                                           |                      | Class                      | Schedule                                                  |  |
| Schedule                                                         | 1                    | CHEM 110-01                | MoWe 12:00PM -<br>1:15PM                                  |  |
| Planner<br>other academic                                        | » B                  | CHEM 110-04L<br>LAB (2028) | Aliso Hall 150<br>We 3:00PM -<br>5:50PM<br>Aliso Hall 131 |  |
| Advisor Notes                                                    | 10                   | HLTH 301-02<br>LEC (2409)  | Online                                                    |  |
| CARR: CI Academic Requirements<br>Class Schedule                 | <b>P</b>             | HLTH 302-02<br>LEC (2412)  | Online                                                    |  |
| Course History<br>Enrollment: Add                                | 1                    | LS 322-04<br>LEC (2649)    | Online                                                    |  |
| Enrollment: Drop<br>Enrollment: Edit                             | 8                    | POLS 150-10<br>LEC (1722)  | Online                                                    |  |
| Enrollment: Swap                                                 |                      |                            | Weekly Schedule                                           |  |
| Grades<br>Transcript: View Unofficial<br>Transfer Credit: Report |                      |                            | Enrollment Shopping Cart                                  |  |
| What-If Report<br>Withdrawals/Repeats                            |                      |                            |                                                           |  |
| other academic                                                   | nmary (See           | * link below)              |                                                           |  |

| Search Plan Enroll My Acade                              | mics                                          |               |
|----------------------------------------------------------|-----------------------------------------------|---------------|
| Apply for Graduation                                     |                                               |               |
| Select Program and Degree                                | 9                                             |               |
| Select the academic program in which you<br>description. | wish to apply for graduation by selecting its |               |
| Select an Academic Program                               |                                               |               |
| Academic ProgramUndergra                                 | aduate Career                                 | Undergraduate |
| Degree Certificate                                       |                                               |               |
| Certificate Cer                                          | t in Healthcare Interpretin                   |               |
| Degree Bachelor of Science                               | ie -                                          |               |
| Major BS:                                                | Health Science                                |               |
| Minor Min                                                | or in Psychology                              |               |
|                                                          |                                               |               |
| Go to top                                                |                                               |               |

- 5. You will be presented with the **Program and Degree** page.
  - a. Confirm that the information displayed is correct.
  - If the information is not correct, please contact the Registrar's Office.
  - b. Select the Academic Program for which you wish to apply for graduation.

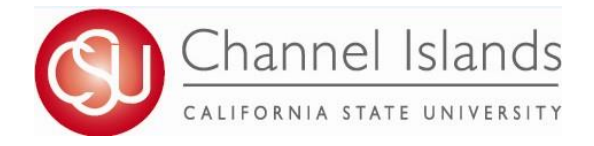

## How To Guide: Apply for Graduation

- 6. You will now be presented with the **Select Graduation Term** page.
  - a. Select your Graduation date from the dropdown.
  - b. Click Continue

| Search Plan Enroll N                                                                        | ly Academics                                                       |                                              |  |
|---------------------------------------------------------------------------------------------|--------------------------------------------------------------------|----------------------------------------------|--|
| Apply for Graduation                                                                        |                                                                    |                                              |  |
| Select Graduation Te                                                                        | erm                                                                |                                              |  |
| The academic program listed he return to the previous page and s                            | re was selected to apply for gr<br>select a different academic pro | raduation. If this is not correct,<br>igram. |  |
| Select a valid term to apply for gr<br>in which you are able to apply for                   | aduation by selecting a value f<br>graduation will be displayed.   | rom the dropdown. Only terms                 |  |
| Program Undergraduate<br>Degree Certificate<br>Certificate<br>Degree Bachelor of Sc         | Career<br>Cert in Healthcare Interpretir<br>ience                  | Undergraduate                                |  |
| Major<br>Minor                                                                              | BS: Health Science<br>Minor in Psychology                          |                                              |  |
| Select the appropriate term from<br>eligible to apply for graduation<br>Expected Graduation | m the drop down. If no values a at this time.                      | are found, you are not                       |  |
| Select Different Program                                                                    | Continue                                                           |                                              |  |
| I Go to top                                                                                 |                                                                    |                                              |  |

- 7. The final page is the Verify Graduation Data page.
  - a. Verify that all information is correct.
  - If the Program or Term are not correct, click *Select Different Program/Term* button to choose a different Value.
  - b. Once you have verified, click Submit Application to process.

| Search Plan Enroll My Academics                                                                                                    |  |  |  |  |  |
|----------------------------------------------------------------------------------------------------|--|--|--|--|--|
| Apply for Graduation                                                                                                    |  |  |  |  |  |
| Verify Graduation Data                                                                                                    |  |  |  |  |  |
|                                                                                                    |  |  |  |  |  |
| verify that all data is correct.                                                                                                    |  |  |  |  |  |
| If the academic program/degree is not correct, select the Select Different Program<br>button to select a different value.<br>If the term is not correct, select the Select Different Term button to select a different<br>value. |  |  |  |  |  |
| If everything is correct, select the Submit Application button to continue the process.                                                                                                    |  |  |  |  |  |
| Program Undergraduate Career Undergraduate                                                                                                    |  |  |  |  |  |
| Degree Certificate                                                                                                    |  |  |  |  |  |
| Certificate Cert in Healthcare Interpretin Degree Bachelor of Science                                                                                                    |  |  |  |  |  |
| Major BS: Health Science                                                                                                    |  |  |  |  |  |
| Minor Minor in Psychology                                                                                                    |  |  |  |  |  |
| Expected Graduation Term Spring 2020                                                                                                    |  |  |  |  |  |
| Select Different Program Submit Application                                                                                                    |  |  |  |  |  |
| Select Different Term                                                                                                    |  |  |  |  |  |
|                                                                                                    |  |  |  |  |  |
| EGo to top                                                                                                    |  |  |  |  |  |
|                                                                                                    |  |  |  |  |  |
| Search Plan Enroll My Academics                                                                                                    |  |  |  |  |  |
| Apply for Graduation                                                                                                    |  |  |  |  |  |
| Submit Confirmation                                                                                                    |  |  |  |  |  |
| You have successfully applied for graduation.                                                                                                    |  |  |  |  |  |

8. You will receive confirmation that you have successfully applied for graduation.

Note: Please allow a minimum of 24 hours for the Graduation Application Fee to post to your account.

Go to top